# 人民法院调解平台

## 调解组织 2.0

#### 用户手册

User Guide

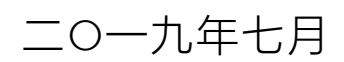

# 一、登录方式

登录人民法院调解平台主站,选择调解组织登录入口,点击后即可进入调解组织的登录页面。

| 今天是 2019年7月3日 星期三                                                                                                    | 血 法院登录 血 调解组织      | 登录 ↓ 调解员登录 |
|----------------------------------------------------------------------------------------------------|--------------------|------------|
| <b>人民法院调解平台</b><br>TIAOJIE.COURT.GOV.CN                                                                                                    | 御南   法院导航   下载中心   |            |
| ama                                                                                                    | ○ 南京 - 选择法院申请诉     | 周解         |
| 亚洲调解协会第四届国际调解研讨会                                                                                                    | 江苏省                |            |
| The 4th Asian Mediation Association Conference                                                                                                    | 调解案件 47 件 调解员 21 名 | 已接入 9 家    |
|                                                                                                    | 法院                 | 案件         |
| AREA DATES OF THE DATES OF THE | 江苏省高级人民法院          | 4          |
| · · · · · · · · · · · · · · · · · · ·                                                                                                    | 南京市中级人民法院          | 11         |
| R DE Main Province Contract<br>The P Main Relations Research Contract                                                                                                    | 南京市玄武区人民法院         | 1          |
|                                                                                                    | 南京市秦淮区人民法院         | 0          |
|                                                                                                    | 南京市建邺区人民法院         | 0          |
|                                                                                                    | 南京市鼓楼区人民法院         | 0          |
|                                                                                                    | 南京市浦口区人民注除         | 0          |

| 调解组织管理平台登录 |   |
|------------|---|
| <          |   |
| 立即登录       | - |
|            |   |

### 二、指派案件

登录后调解组织后,点击左侧"调解指派",右侧列表中可查看 法院委派、委托的待调解案件。点击如图"指派"按钮,进行案件指 派。

|          | <b>民法院调解平台</b> | 调解组织01                                                                                   | し。通出                                  |
|----------|----------------|------------------------------------------------------------------------------------------|---------------------------------------|
| <b>^</b> | 平台首页           | 帕戴提奖                                                                                     |                                       |
| <b>.</b> | 调解指派           | 全部 · · · · · · · · · · · · · · · · · · ·                                                 |                                       |
| ā        | 案件管理           | ●構造施 全部 ● 调解方式 全部 ● 請給入室号、纠纷类型或当事人名称                                                     | 2 2 2 2 2 2 2 2 2 2 2 2 2 2 2 2 2 2 2 |
|          | 成员管理           | ● "全部" Q用"得预减调新"、"已推减调新"和"预制风不予受意"的综合数据,点等风格公司管管理在建设中。<br>调解案号/案号 管辖法院 调解方式 当事人 纠纷失空 代本、 | 共 <b>17</b> 件<br>操作                   |
| ۵        | 系统管理           | 诉前卿0001号 智慧法院 诉前委派 李進宋江 婚姻家庭纠纷 待指派<br>诉前调9999号 智慧法院 诉前委派 王某某"李某 婚姻家庭纠纷 待指派               | 指 派 指 派                               |
|          |                | 测试 智慧法院 诉前委派 金国王凯 婚姻家庭纠纷 待指派                                                             | 指派                                    |

#### 点击组织下各调解员的"选择"按钮,完成组织内案件的分配。

| 周人 🧐       | 民法院调解平台 | 调解组织01                          |                                | し 退出                                  |              |
|------------|---------|---------------------------------|--------------------------------|---------------------------------------|--------------|
| â          | 平台首页    |                                 |                                | 0                                     | 共 <b>9</b> 名 |
| ***<br>(j) | 调解指派    |                                 |                                |                                       |              |
| a          | 案件管理    | 金建明 ♂<br>正在调解 已经调解              | 尹长安 ♂                          | 文力建 ♂<br>正在调解 已经调解                    |              |
| <b>*</b> 0 | 成员管理    | 3<br>擅长领域<br>买卖合同纠纷、民间借贷纠纷、其他合… | 0<br>擅长领域<br>继承纠纷、相邻关系纠纷、相货合同纠 | 0<br><b>擅长领域</b><br>买卖合同纠纷、民间借贷纠纷、与公司 |              |
| \$         | 系统管理    | 综合评分<br>5.0                     | 综合评分<br>0.0                    | 综合评分<br>0.0                           |              |
|            |         | 选择                              | 选择                             | 选择                                    |              |

#### 三、密码重置

选择左侧系统管理功能,输入旧密码、新密码、密码确认,保存 后即完成密码重置。

| 🙆 人 🖲 | 民法院调解平台 | 调解组织01 |                      | し 退出 |
|-------|---------|--------|----------------------|------|
| ۸     | 平台首页    |        |                      | ן    |
|       |         | 账      | thzz01               |      |
| , der | 调解指派    | 旧密     | 四 请输入原密码             |      |
| ā     | 案件管理    | 新密     | <b>冯</b> 请输入8-18位新密码 |      |
|       |         | 密码确    | <b>认</b> 请再次输入新密码    |      |
| 20    | 成员管理    |        | <b>保存</b> 取消         | •    |
| ۵     | 系统管理    |        |                      |      |
|       |         |        |                      |      |

\*注:调解组织其他功能模块正在开发中,敬请期待!